# FlexVPN نيوكتلا ليلد ربع L2TPv3

# المحتويات

المقدمة <u>المتطلبات الأساسية</u> المتطلبات المكونات المستخدمة التكوين مخطط الشبكة الموجه R1 الموجه R2 الموجه R3 الموجه R4 التحقق من الصحة التحقق من اقتران أمان IPsec <u>التحقق من إنشاء IKEv2 SA</u> التحقق من نفق L2TPv3 التحقق من اتصال شبكة R1 ومظهرها استكشاف الأخطاء وإصلاحها معلومات ذات صلة

# المقدمة

يصف هذا المستند كيفية تكوين إرتباط الإصدار 3 (L2TPv3) لبروتوكول نفق الطبقة 2 للتشغيل عبر اتصال واجهة النفق الظاهرية (VTI) Cisco IOS FlexVPN بين موجهين يعملان ببرنامج Cisco IOS<sup>®</sup> Software. باستخدام هذه التقنية، يمكن توسيع شبكات الطبقة 2 بشكل آمن داخل نفق IPsec عبر نقلات متعددة من الطبقة 3، مما يتيح للأجهزة المنفصلة ماديا أن تظهر على شبكة LAN المحلية نفسها.

# المتطلبات الأساسية

### المتطلبات

توصي Cisco بأن تكون لديك معرفة بالمواضيع التالية:

- واجهة النفق الظاهري (VTI) IOS FlexVPN من Cisco
  - بروتوكول الاتصال النفقي للطبقة 2 (L2TP)

### المكونات المستخدمة

تستند المعلومات الواردة في هذا المستند إلى إصدارات البرامج والمكونات المادية التالية:

• الجيل 2 من موجه الخدمات المدمجة (G2) من Cisco، مع الأمان وترخيص البيانات.

• برنامج Cisco IOS الإصدار T(1)15.1 أو إصدار أحدث لدعم FlexVPN. أحلت لتفاصيل، <u>ال cisco سمة متصفح</u>. يستخدم تكوين FlexVPN هذا إعدادات افتراضية ذكية ومصادقة مفاتيح مشتركة مسبقا من أجل تبسيط التفسير. للحصول على أقصى قدر من الأمان، أستخدم تشفير الجيل التالي، ارجع إل<u>ى تشفير الجيل التالي</u> للحصول على مزيد من المعلومات.

تم إنشاء المعلومات الواردة في هذا المستند من الأجهزة الموجودة في بيئة معملية خاصة. بدأت جميع الأجهزة المُستخدمة في هذا المستند بتكوين ممسوح (افتراضي). إذا كانت شبكتك مباشرة، فتأكد من فهمك للتأثير المحتمل لأي أمر.

# التكوين

### مخطط الشبكة

يستخدم هذا التكوين المخطط في هذه الصورة. قم بتغيير عناوين IP حسب الحاجة للتثبيت.

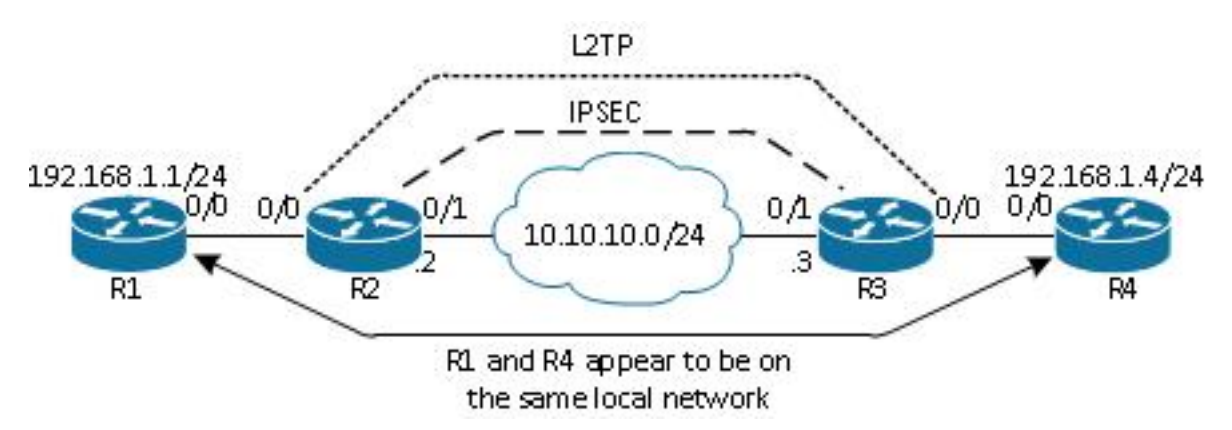

**ملاحظة**: في هذا الإعداد، يتم توصيل الموجهين R2 و R3 مباشرة، ولكن يمكن فصلهما بواسطة العديد من الخطوات. إذا تم فصل الموجهين R2 و R3، فتأكد من وجود مسار للوصول إلى عنوان IP النظير.

### الموجه R1

يحتوي الموجه R1 على عنوان IP تم تكوينه على الواجهة:

interface Ethernet0/0 ip address 192.168.1.1 255.255.2

### الموجه R2

### FlexVPN

يقوم هذا الإجراء بتكوين FlexVPN على الموجه R2.

1. إنشاء حلقة مفاتيح Internet Key Exchange الإصدار 2 (IKEv2) للنظير:

crypto ikev2 keyring key1 peer 10.10.10.3 address 10.10.10.3 pre-shared-key ciscol

2. إنشاء ملف تعريف افتراضي IKEv2 يطابق موجه النظير ويستخدم مصادقة مفتاح مشترك مسبقا:

```
crypto ikev2 profile default
match identity remote address 10.10.10.3 255.255.255.255
identity local address 10.10.10.2
authentication remote pre-share
authentication local pre-share
keyring local key1
3. قم بإنشاء VTI، وأحميه باستخدام ملف التخصيص الافتراضي:
```

```
interface Tunnel1
ip address 172.16.1.2 255.255.255.0
tunnel source 10.10.10.2
tunnel destination 10.10.10.3
tunnel protection ipsec profile default
```

#### L2TPv3

يقوم هذا الإجراء بتكوين L2TPv3 على الموجه R2.

1. قم بإنشاء فئة pseudowire لتحديد التضمين (L2TPv3)، وتحديد واجهة نفق FlexVPN التي يستخدمها اتصال L2TPv3 للوصول إلى الموجه النظير:

```
pseudowire-class 12tp1
encapsulation 12tpv3
ip local interface Tunnel1
```

2. استخدم xconnectCommand على الواجهة ذات الصلة لتكوين نفق L2TP؛ وتقديم عنوان النظير لواجهة النفق، وتحديد نوع التضمين:

```
interface Ethernet0/0
no ip address
xconnect 172.16.1.3 1001 encapsulation l2tpv3 pw-class l2tp1
```

#### الموجه R3

#### **FlexVPN**

يقوم هذا الإجراء بتكوين FlexVPN على الموجه R3.

إنشاء حلقة مفاتيح IKEv2 للنظير:

crypto ikev2 keyring key1 peer 10.10.10.2 address 10.10.10.2 pre-shared-key cisco

2. قم بإنشاء ملف تعريف افتراضي IKEv2 يطابق موجه النظير، ويستخدم مصادقة مفتاح مشترك مسبقا:

```
crypto ikev2 profile default
match identity remote address 10.10.10.2 255.255.255.255
identity local address 10.10.10.3
authentication remote pre-share
authentication local pre-share
keyring local key1
3. قم بإنشاء VTI، وأحميه باستخدام ملف التخصيص الافتراضي:
```

interface Tunnel1 ip address 172.16.1.3 255.255.255.0 tunnel source 10.10.10.3 tunnel destination 10.10.10.2 tunnel protection ipsec profile default

#### L2TPv3

يقوم هذا الإجراء بتكوين L2TPv3 على الموجه R3.

1. قم بإنشاء فئة pseudowire لتحديد التضمين (L2TPv3)، وتحديد واجهة نفق FlexVPN التي يستخدمها اتصال L2TPv3 للوصول إلى الموجه النظير:

```
pseudowire-class l2tp1
encapsulation l2tpv3
ip local interface Tunnel1
```

2. أستخدم xconnectCommand على الواجهة ذات الصلة لتكوين نفق L2TP؛ وتقديم عنوان النظير لواجهة النفق، وتحديد نوع التضمين:

```
interface Ethernet0/0
no ip address
xconnect 172.16.1.2 1001 encapsulation l2tpv3 pw-class l2tp1
```

#### الموجه R4

يحتوي الموجه R4 على عنوان IP تم تكوينه على الواجهة:

```
interface Ethernet0/0
ip address 192.168.1.4 255.255.2
```

# التحقق من الصحة

استخدم هذا القسم لتأكيد عمل التكوين بشكل صحيح.

## التحقق من اقتران أمان IPsec

يتحقق هذا المثال من إنشاء اقتران أمان IPsec بنجاح على الموجه R2 باستخدام نفق الواجهة 1.

R2#show crypto sockets Number of Crypto Socket connections 1 Tul Peers (local/remote): 10.10.10.2/10.10.10.3 (Local Ident (addr/mask/port/prot): (10.10.10.2/255.255.255.255/0/47 (Remote Ident (addr/mask/port/prot): (10.10.10.3/255.255.255.255/0/47 "IPSec Profile: "default Socket State: Open (Client: "TUNNEL SEC" (Client State: Active :Crypto Sockets in Listen state

### التحقق من إنشاء IKEv2 SA

يتحقق هذا المثال من إنشاء اقتران أمان SA) IKEv2) بنجاح على الموجه R2.

"Client: "TUNNEL SEC" Profile: "default" Map-name: "Tunnell-head-0

R2#show crypto ikev2 sa IPv4 Crypto IKEv2 SA Tunnel-id Local Remote fvrf/ivrf Status none/none READY 10.10.10.3/500 10.10.10.2/500 2 ,Encr: AES-CBC, keysize: 256, Hash: SHA512, DH Grp:5, Auth sign: PSK Auth verify: PSK Life/Active Time: 86400/562 sec IPv6 Crypto IKEv2 SA

### التحقق من نفق L2TPv3

يتحقق هذا المثال من تكوين نفق L2TPv3 بشكل صحيح على الموجه R2.

```
R2#show xconnect all
Legend: XC ST=Xconnect State S1=Segment1 State S2=Segment2 State
UP=Up DN=Down AD=Admin Down IA=Inactive
SB=Standby HS=Hot Standby RV=Recovering NH=No Hardware
```

| XC ST  | Segment 1            | S1 Segment 2    | S2          |
|--------|----------------------|-----------------|-------------|
| +      | +                    |                 | +           |
| UP pri | ac Et0/0:3(Ethernet) | UP 12tp 172.16. | 1.3:1001 UP |

#### التحقق من اتصال شبكة R1 ومظهرها

يتحقق هذا المثال من أن الموجه R1 لديه اتصال شبكة بالموجه R4 ويبدو أنه على الشبكة المحلية نفسها.

```
R1#ping 192.168.1.4
                                          .Type escape sequence to abort
    :Sending 5, 100-byte ICMP Echos to 192.168.1.4, timeout is 2 seconds
                                                                   11111
    Success rate is 100 percent (5/5), round-trip min/avg/max = 6/6/6 ms
                                                             R1#show arp
 Protocol Address
                             Age (min) Hardware Addr
                                                        Туре
                                                               Interface
Internet 192.168.1.1
                                      aabb.cc00.0100 ARPA
                                                             Ethernet0/0
Internet 192.168.1.4
                                      aabb.cc00.0400 ARPA
                                                             Ethernet0/0
                                  4
```

```
Rl#show cdp neighbors
Capability Codes: R - Router, T - Trans Bridge, B - Source Route Bridge
,S - Switch, H - Host, I - IGMP, r - Repeater, P - Phone
D - Remote, C - CVTA, M - Two-port Mac Relay
```

| Device ID | Local Intrfce | Holdtme | Capability | Platform  | Port ID |
|-----------|---------------|---------|------------|-----------|---------|
| R4        | Eth 0/0       | 142     | RВ         | Linux Uni | Eth 0/0 |

# استكشاف الأخطاء وإصلاحها

يوفر هذا القسم معلومات يمكنك استخدامها لاستكشاف أخطاء التكوين وإصلاحها:

• debug crypto ikev2 - قم بتمكين تصحيح أخطاء IKEv2.

• debug xconnect event - تمكين تصحيح أخطاء حدث xconnect.

• **إظهار خطأ تشخيص IKEV2** - عرض قاعدة بيانات مسار الخروج من IKEv2. <u>تدعم أداة مترجم الإخراج (للعملاءالمسجلين فقط) بعض أوامر</u> show. استخدم "أداة مترجم الإخراج" لعرض تحليل لمُخرَج الأمر show. ملاحظة: ارجع إلى <u>معلومات مهمة حول أوامر التصحيح</u> قبل إستخدام أوامر debug.

# معلومات ذات صلة

• الدعم التقني والمستندات - Cisco Systems

ةمجرتاا مذه لوح

تمجرت Cisco تايان تايانق تال نم قعومجم مادختساب دنتسمل اذه Cisco تمجرت ملاعل العامي عيمج يف نيم دختسمل لمعد يوتحم ميدقت لقيرشبل و امك ققيقد نوكت نل قيل قمجرت لضفاً نأ قظعالم يجرُي .قصاخل امهتغلب Cisco ياخت .فرتحم مجرتم اممدقي يتل القيفارت عال قمجرت اعم ل احل اوه يل إ أم اد عوجرل اب يصوُتو تامجرت الاذة ققد نع اهتي لوئسم Systems الما يا إ أم الا عنه يل الان الانتيام الال الانتيال الانت الما